# 1.进入〖个人支付〗首页→点击全部

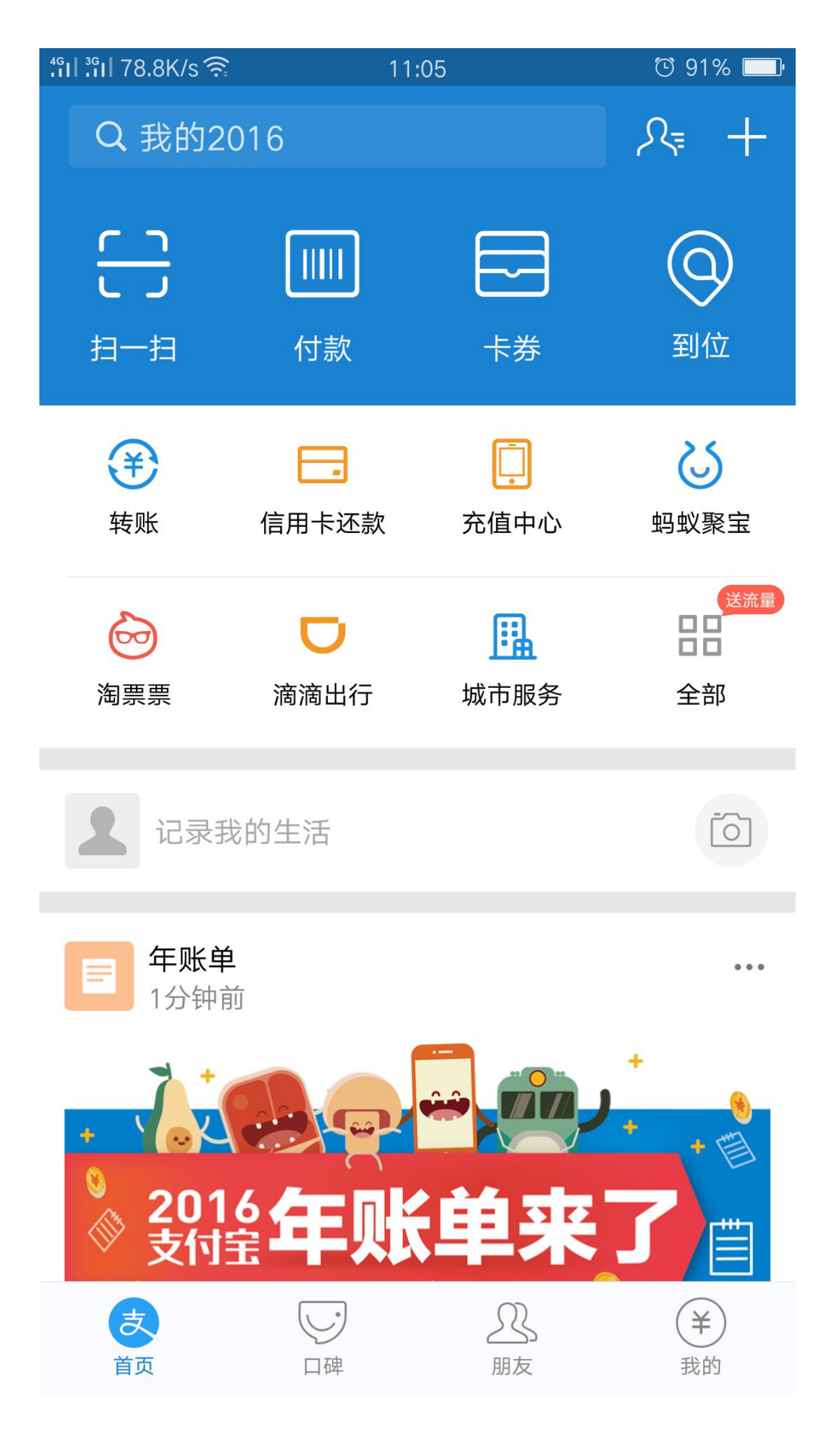

#### 2.找到〖教育公益〗→点击校园生活

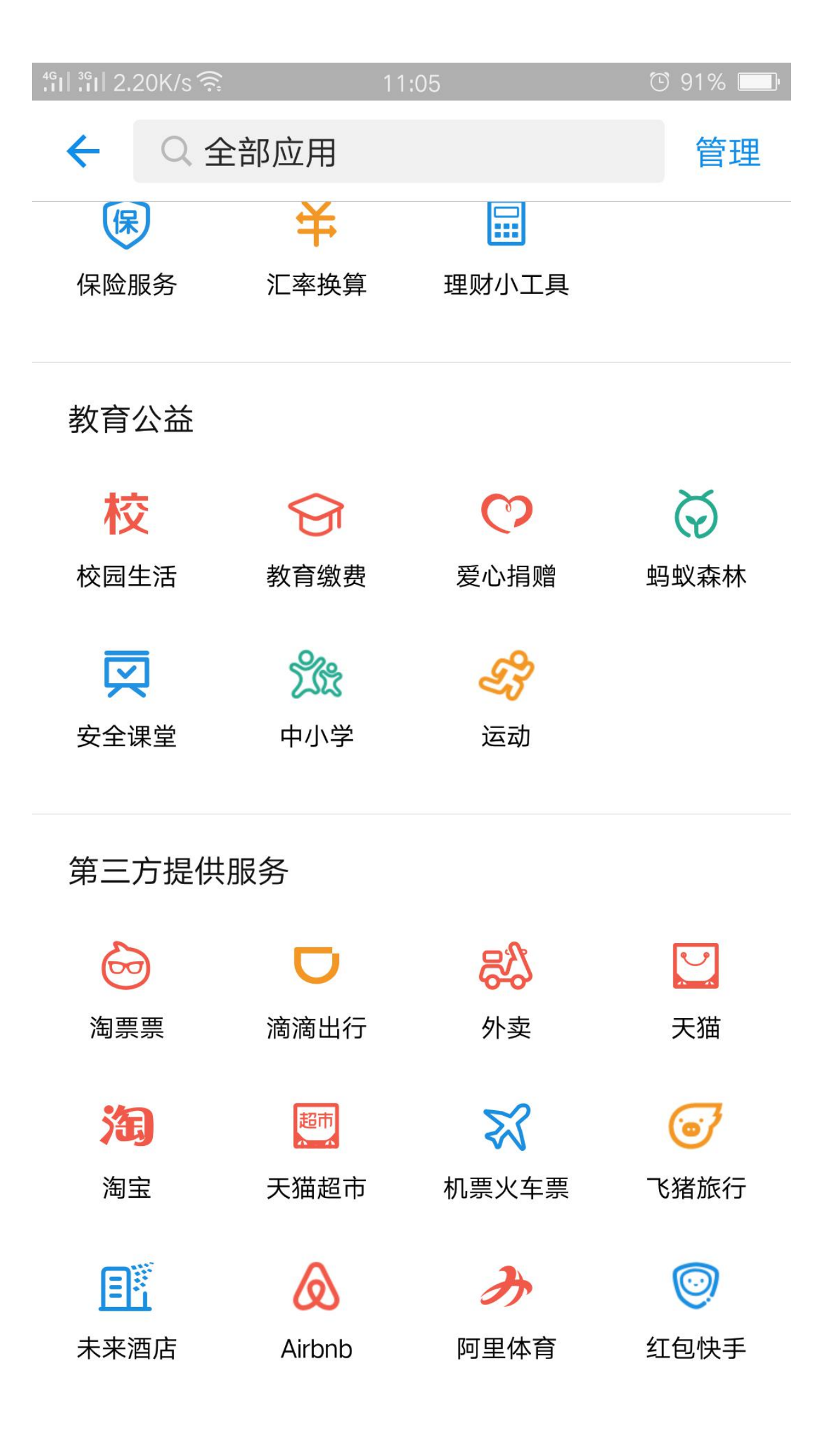

#### 3. 点击校园一卡通

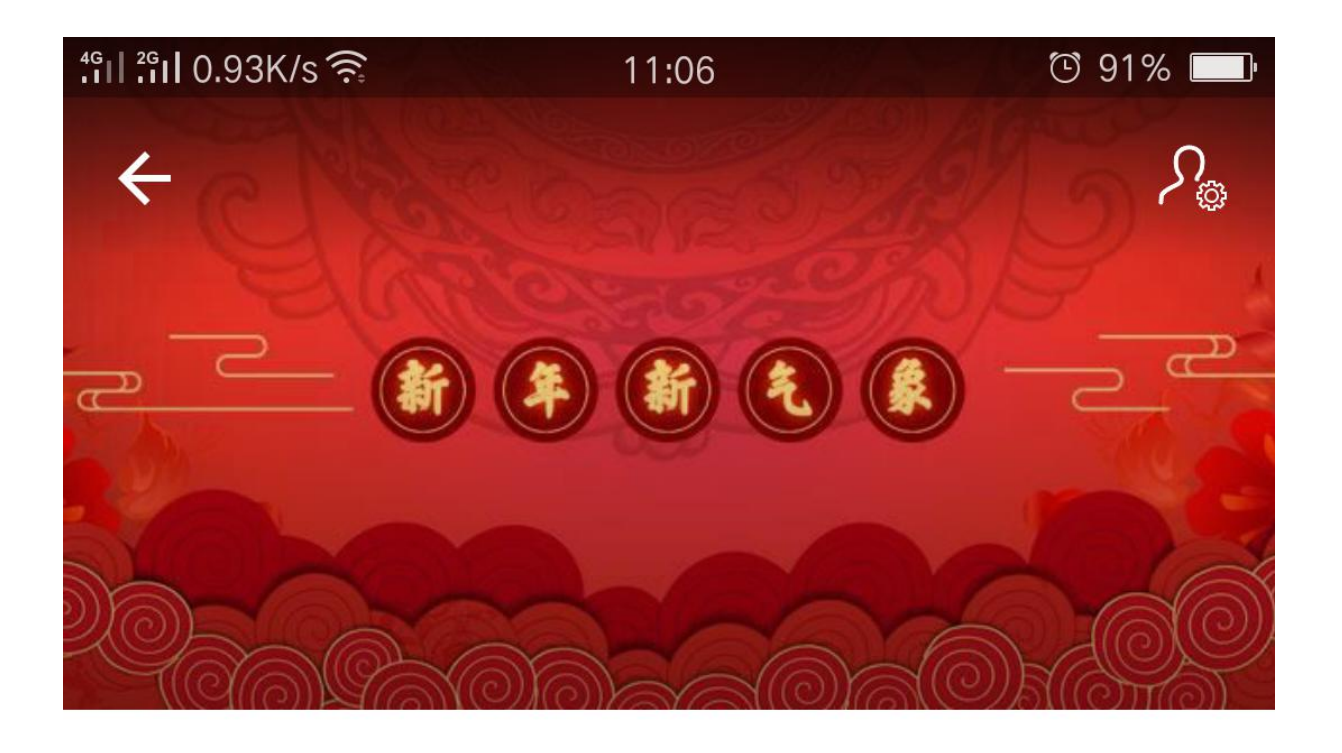

校园生活

加入

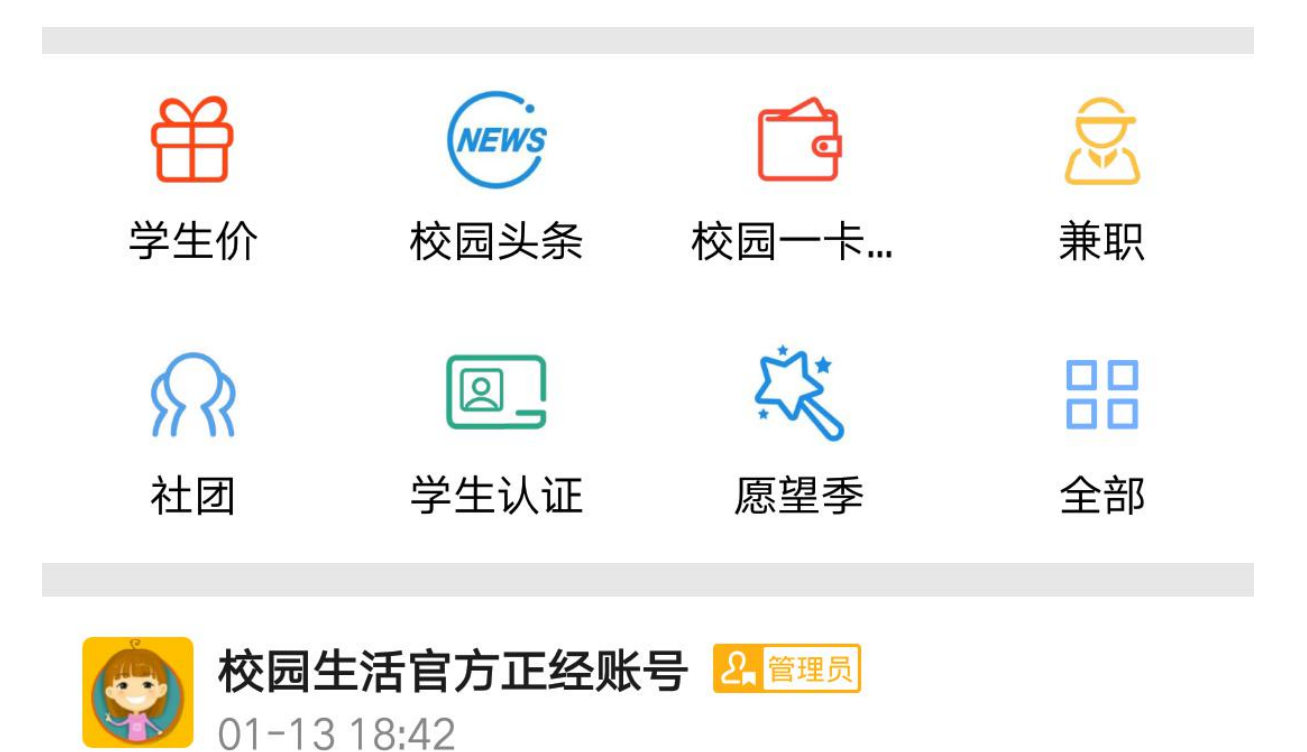

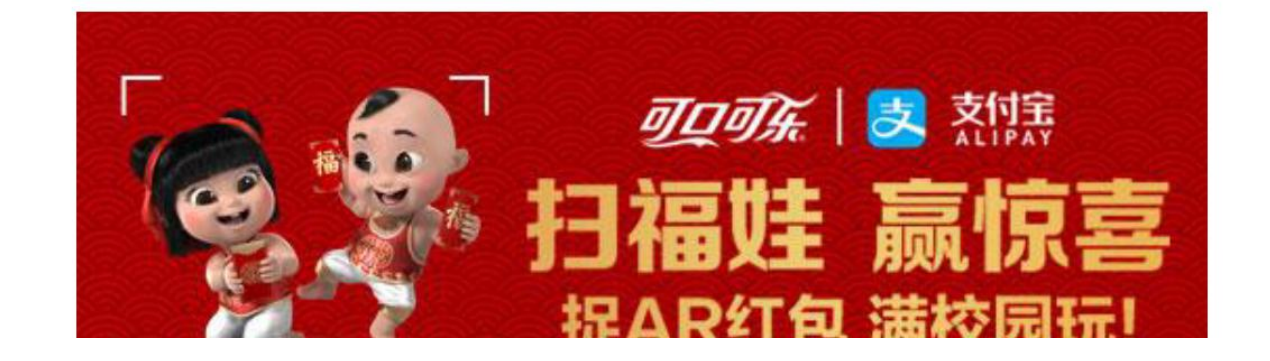

### 4. 点击立即充值

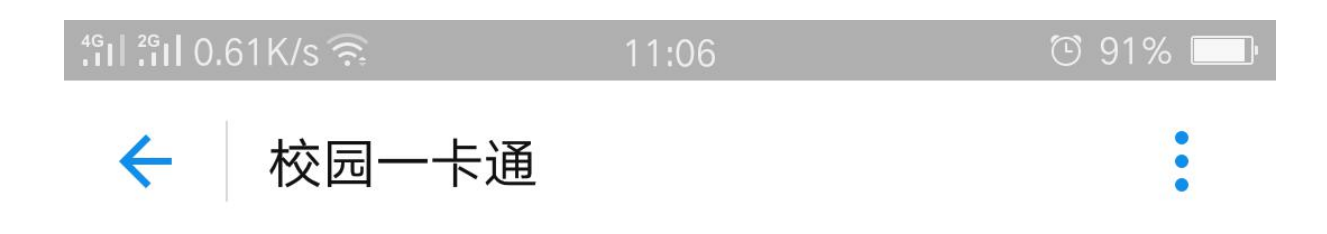

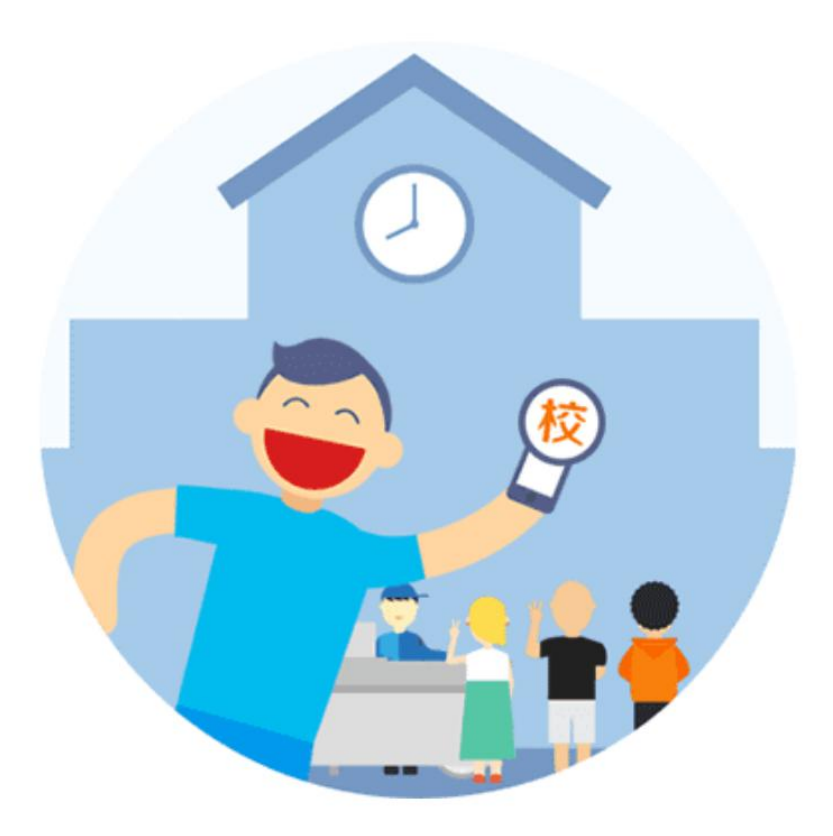

青春不可浪费 何必傻傻排队

立即充值

### 5. 输入个人信息

| 11:06             | ⓒ 91% 🔲                                                                    |  |
|-------------------|----------------------------------------------------------------------------|--|
|                   | 贵阳                                                                         |  |
|                   | 请选择学校 >                                                                    |  |
| 本人或他人             |                                                                            |  |
| 校园卡卡号             |                                                                            |  |
| 100.00            |                                                                            |  |
| 通知手机号码(选          | 镇) 🤇                                                                       |  |
| ✓ 同意《校园一卡通用户服务协议》 |                                                                            |  |
| 充值                |                                                                            |  |
|                   |                                                                            |  |
|                   |                                                                            |  |
|                   |                                                                            |  |
|                   |                                                                            |  |
|                   |                                                                            |  |
|                   | 11:06<br>本人或他人<br>校园卡卡号<br>100.00<br>通知手机号码(逆<br><b>五</b> 一 <b>卡通用户服务协</b> |  |

#### 6.选择贵州轻工职业技术学院

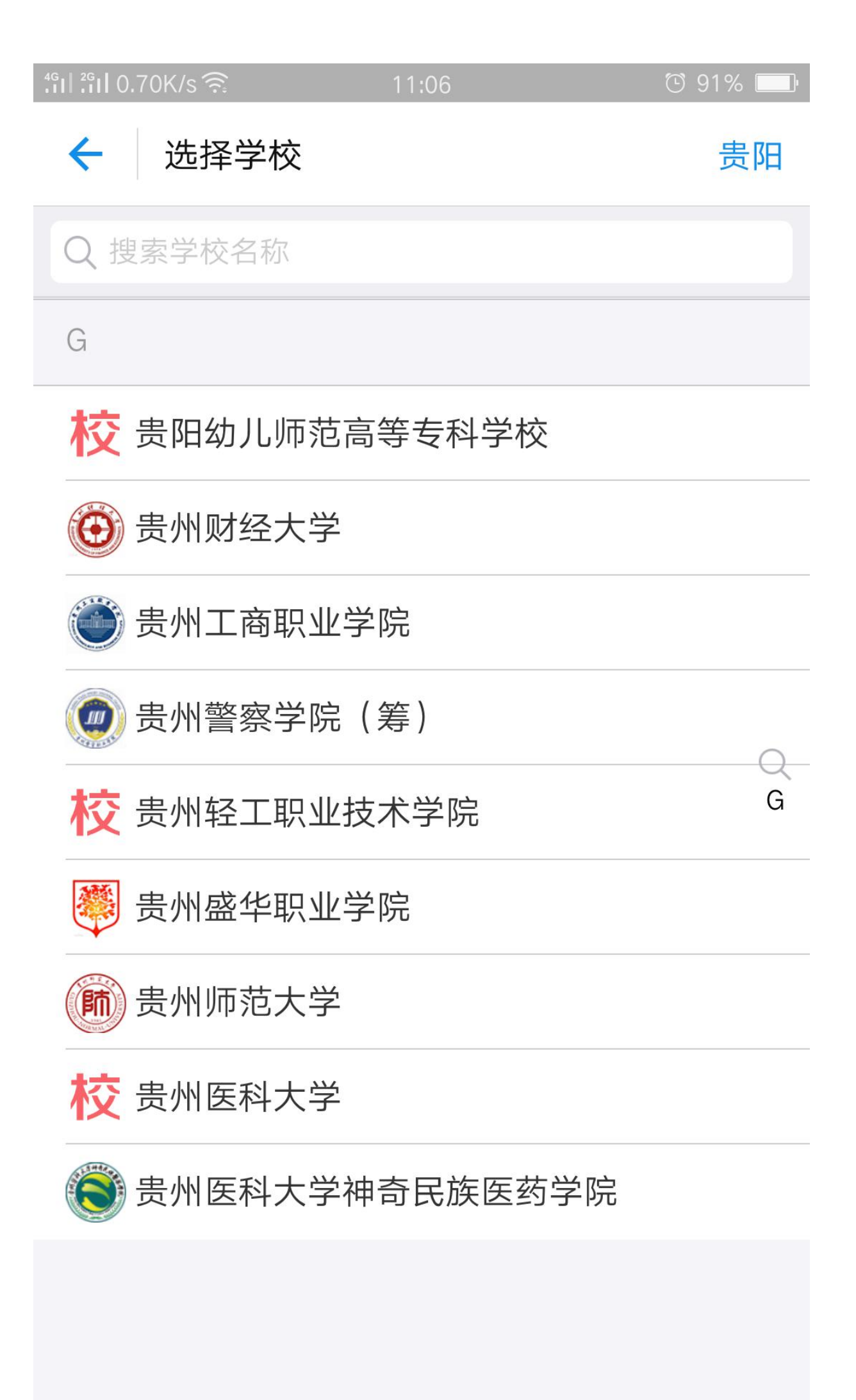

7.输入姓名、学号、充值金额、手机号码(充值信息)

| 4 <sup>G</sup> III 2 <sup>G</sup> III 0.34K/s ͡͡ | 11:34       | ⓒ 90% 🔲 |  |
|--------------------------------------------------|-------------|---------|--|
| 🗲 充值                                             |             | 贵阳      |  |
|                                                  |             |         |  |
| 学校                                               | 校 贵州轻工职业技   | 木学院 >   |  |
| 姓名                                               | 张三          |         |  |
| 学号                                               | 20140101001 |         |  |
|                                                  |             |         |  |
| 充值金额                                             | 1           |         |  |
| 短信通知                                             | 12345678910 | S.      |  |
| ✓ 同意《校园一卡通用户服务协议》                                |             |         |  |
| 充值                                               |             |         |  |
|                                                  |             |         |  |
|                                                  |             |         |  |
|                                                  |             |         |  |
|                                                  |             |         |  |
|                                                  |             |         |  |
|                                                  |             |         |  |

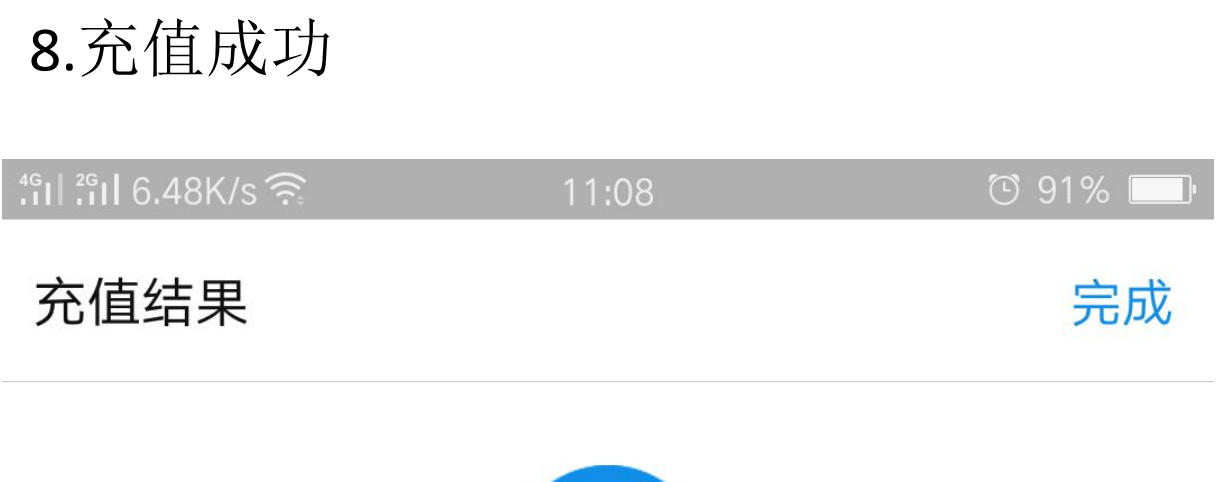

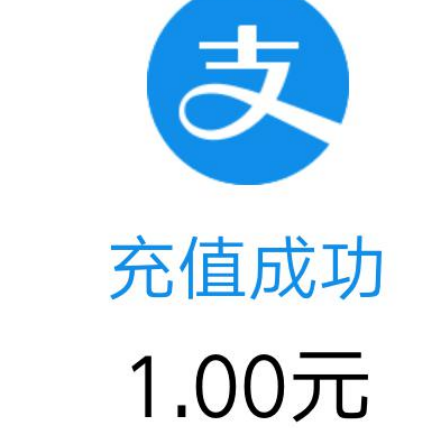

请前往学校消费POS机或圈存机圈存 如何圈存

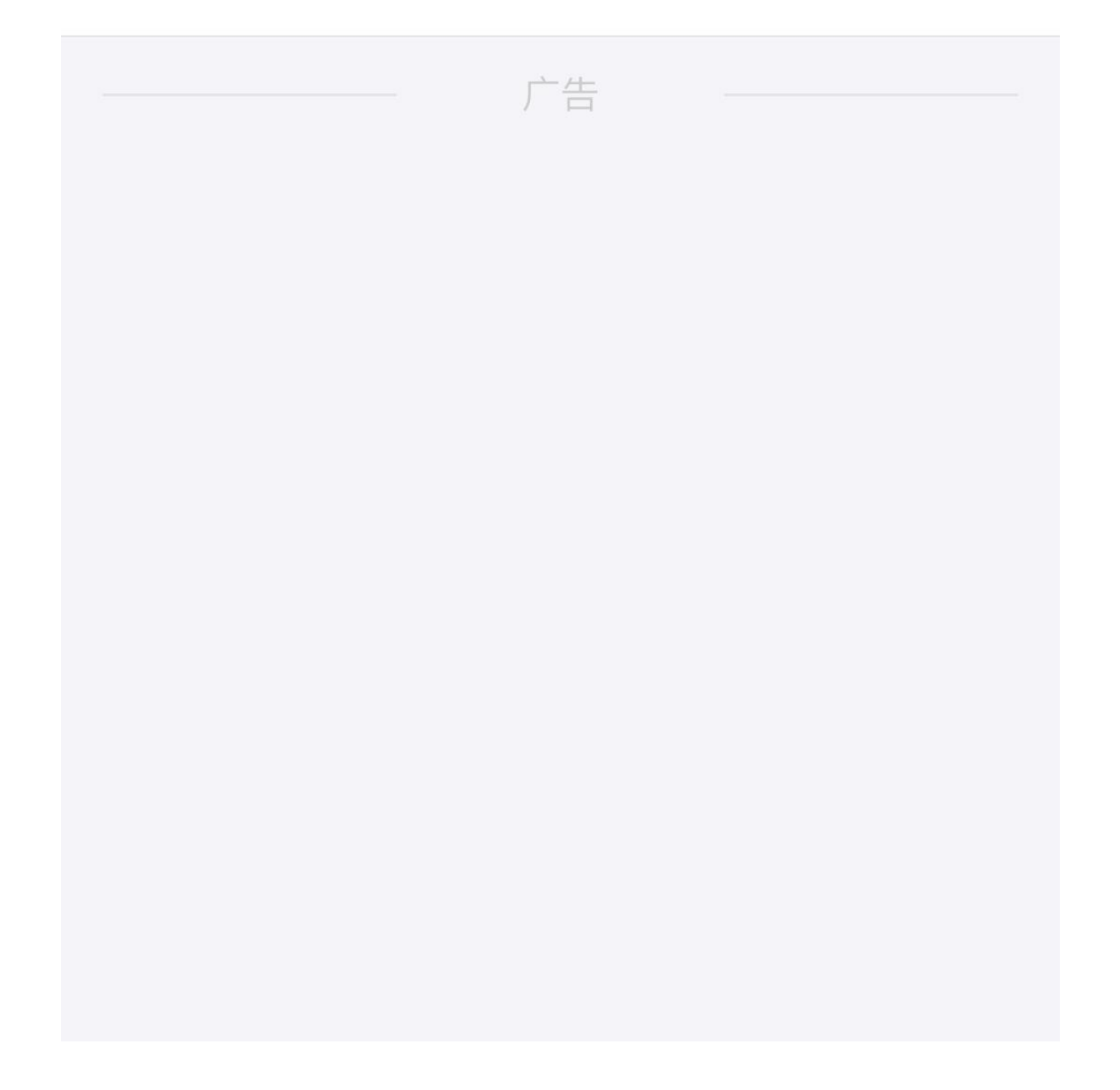

支付宝充值:通过手机 〖支付宝〗APP 进入 〖个 人支付〗首页 〖校园生活〗→ 〖校园一卡通〗 → 〖立即充值〗→选择 〖贵州轻工职业技术学 院〗→ 〖输入姓名、学号、充值金额、手机号 码(充值信息)〗→充值成功;(个人支付宝 账户需绑定个人银行账户)。

## 特别提醒:

 1、在我校已实现支付宝转账直接到一卡通(数分钟后充值的金额自动到账),故不需要前往 圈存机再次圈存(支付宝充值成功后,支付宝 会发送短信通知您前往学校的圈存机圈存后消 费,可以不用理会该短息提示);
2、如果输入学号不对就请输入身份证号。